## คู่มือการใช้งาน Online Examination System การอบรมหลักสูตรการพัฒนาศักยภาพบุคลากรทางการแพทย์ เพื่อการดูแลผู้สูงอายุ

1. เข้าสู่ระบบเพื่อทำแบบทดสอบที่ เว็บไซต์ <u>https://ramacme.ra.mahidol.ac.th/online\_examination</u>

โดย Login ด้วย Email และ Password ที่ได้รับทาง Email

| Email Password Remember Me Login Forgot your password?    | Online Examination System               |
|-----------------------------------------------------------|-----------------------------------------|
| Password Password Remember Me Login Forgot your password? | Email 🖌                                 |
| Remember Me Login                                         | Password                                |
|                                                           | Remember Me Login Forgot your password? |

2. เมื่อ Login เข้ามาที่หน้าแรก ให้ผู้เข้าสอบตรวจสอบข้อมูลของท่านว่าถูกต้องหรือไม่ (1) จากนั้นคลิกที่ Exam (2)

| Online Exam System |                                                                                                    |                                                                                                    |  |  |
|--------------------|----------------------------------------------------------------------------------------------------|----------------------------------------------------------------------------------------------------|--|--|
| 8                  | Dashboard Application Data                                                                              | Dashboard > Dashboard > Application Data                                                                                                    |  |  |
| MAIN MENU 2        | Account Information                                                                                     | Before You Kick Off:                                                                                                    |  |  |
| Dashboard          | NIM                                                                                                    | Welcome to Online Examination System. Here are some tips in order to get you through the system with an ease.                                                                                                    |  |  |
| 🖌 Exam             | Name 1<br>Gender<br>Email                                                                               | First things first, all the examinations are listed on the "Exam Section (left hand sidebar menu)"     Secondy, you'll only be able to see the examinations according to your course-department.     Every examination has its own time limit, which is set by the lecturer.     You're required to enter the TOKEN number in order to start the online examination.     You need to enter/start examination within the given time frame (date and time) ELSE you can't join the examination.     Once vou complete your exams, you'll ONLY be able to view your results. |  |  |
|                    | Department การพัฒนาศักยภาพบุคลากรทางการแพทย์ การ<br>ดูแลผู้สูงอายุ                                      | For re-exam, please consult with your respective lecturer!                                                                                                    |  |  |
|                    | Class Physiological Change                                                                              |                                                                                                    |  |  |
|                    |                                                                                                    |                                                                                                    |  |  |
|                    | © 2022 - พัฒนาโดยงานการศึกษาต่อเนื่อง คณะแพทยศาสตร์โรงพยาบาลรามาธิบดี All rights reserved Online Examin |                                                                                                    |  |  |

 ที่หน้า List Exam จะแสดงชุดข้อสอบจำนวน 16 วิชา ผู้เข้าสอบจะต้องเข้าไปทำข้อสอบให้ครบทั้ง 16 วิชา ในแต่ ละวิชาระบบจะสุ่มข้อสอบให้ท่านจำนวน 1 ข้อ โดยให้ท่านกดปุ่ม Take Exam (1) เพื่อเข้าสู่การทำข้อสอบในวิชานั้นๆ เมื่อทำการกดปุ่ม Take Exam แล้วท่านจะต้องทำข้อสอบวิชานั้นให้เสร็จสิ้น เนื่องจากหากกดออกมาภายหลังจะไม่ สามารถเข้าไปทำข้อสอบวิชานั้นได้อีก

| Online Exam System | =                                           |                                                  |                     |                                                    |
|--------------------|---------------------------------------------|--------------------------------------------------|---------------------|----------------------------------------------------|
| 2                  | Exam List Exam                              |                                                  |                     | B Dashboard > Exam > List Exam                     |
|                    | Date 🛗                                      | Hour O                                           |                     |                                                    |
| Bashboard          | Sunday, 11 December 2022                    | 21:15:57                                         |                     |                                                    |
| 🖋 Exam             | List Exam                                   |                                                  |                     | -                                                  |
|                    | 2 Reload                                    |                                                  |                     |                                                    |
|                    | Show 10 • entries Search:                   |                                                  |                     |                                                    |
|                    | # Exam Name 🗍                               | Lecturer                                         | Number of Questions | Time It Action                                     |
|                    | 1 Delirium Care                             | การดูแลผู้สูงอายุ อ.พญ.ธัญชนก จัดดารีส์          | 1                   | 2022-12-01 13:03:47<br>(30 Minute) ⊖ Print Results |
|                    | 2 Maintaining good health in older adults   | การดูแลผู้สูงอายุ อ. นพ. ศรัณย์ ธนพฤฒิวงศ์       | 1                   | 2022-12:<br>(30 Minu 1                             |
|                    | 3 Nephrological Problem in older adults     | การดูแลผู้สูงอายุ พ.ต. อ. พญ.นฤตยา วโรทัย        | 1                   | 2022-12-01 (30 Minute)                             |
|                    | 4 Pharmacological                           | การดูแลผู้สูงอายุ ผศ.พญ. ศิรสา เรื่องฤทธิ์ชาญกุล | 1                   | 2022-12-01 11:37:53 / Take Exam<br>(30 Minute)     |
|                    | Showing 1 to 4 of 4 entries                 |                                                  |                     | Previous 1 Next                                    |
|                    |                                             |                                                  |                     |                                                    |
|                    |                                             |                                                  |                     |                                                    |
|                    | © 2022 - พัฒนาโดยงานการศึกษาต่อเนื่อง คณะแพ | เทยศาสตร์โรงพยาบาลรามาชิบดี All rights reserved  |                     | Online Examination System                          |

 ที่หน้า ExamTest (Taken Exam) เริ่มทำข้อสอบโดยกดปุ่ม Start (1) ซึ่งจะมีเวลา 2 นาที ในการทำข้อสอบหลังจากกด ปุ่ม Start หากหมดเวลาระบบจะทำการปิดการสอบวิชาดังกล่าวทันที

| 😐 ExamTest             |                                                                                | Finish Exam                                                    |
|------------------------|--------------------------------------------------------------------------------|----------------------------------------------------------------|
| Exam Token Exam        |                                                                                | 🔹 Home > Exam > Token Exam                                     |
| Exam Rules!            |                                                                                |                                                                |
| Confirm Data           | $\frown$                                                                       |                                                                |
| Name                   | 1                                                                              | The time to take the exam is when the "START" button is green. |
| Lecturer               | $\bigcirc$                                                                     |                                                                |
| Class/Department       | Physiological Change / การพัฒนาศักยภาพบุคลากรทางการ<br>แพทย์ การดูแลผู้สูงอายุ |                                                                |
| Exam Name              | Delirium Care                                                                  | 0 00 Day 04 Hours 44 Minute 56 Second                          |
| Number of<br>Questions | 1                                                                              | Timeout of pressing the start button.                          |
| Time                   | 30 Minute                                                                      |                                                                |
| Late                   | 12 December 2022 13:03:49                                                      |                                                                |
|                        |                                                                                |                                                                |

5. ที่หน้า ExamTest (Exam Sheet) ทำข้อสอบโดยเลือกคำตอบที่ต้องการ (1) โดยคำตอบมีตัวเลือกเป็น a,b,c จากนั้น ให้กดปุ่ม Finish Exam (2) เพื่อส่งข้อสอบ เมื่อกดส่งแล้วจะไม่สามารถเข้ามาทำข้อสอบวิชานี้ได้อีก

| □ ExamTest            | Finish Exam                                                                                                    |
|-----------------------|----------------------------------------------------------------------------------------------------|
| Exam Exam Sheet       | Home > Exam > Exam Sheet                                                                                                    |
| Question Navigation - | Question #1 Remaining time 00:21:06 -                                                                                                    |
| 1                     | ผู้ป่วยหญิงอายุ 80 ปี โรคประจำดัวเบาพวามและ Alzheimer disease มาปรีกษาท่านเนื่องจากมีอาการเวียนศีรษะเป็นพักๆ มา 1 สัปดาห์ บางครั้ง<br>มีอาการหน้ามีตและใจหวัวร่วมด้วย Current medication: Metformin 1000 mg/day, Atorvastatin 20 mg/day, Donepezil 10 mg/day,<br>Calcium 1250 mg/day และ Nicergoline 20 mg/day ตรวจร่างกายพบ BP 145/80 mmHg, PR 45/min ระบบอื่นๆ อยู่ในเกณฑ์ปกติ ท่านคิด<br>ว่ายาใดสามารถทำให้เกิดอาการผิดปกติดังกล่าวในผู้ป่วยรายนี้<br>a Metformin<br>b Donepezil<br>c Nicergoline |